# 日本環境変異原学会 WEB選挙(会員様の操作) (株)ラフラ 2015・07・31 2015・08・10

Copyright (株)ラフラ Allright reserved.

## 選挙対象者に選挙開始通知が届きます

#### 選挙対象者へメールが届きます

- ・内容は以下。
  - ☆ 〇〇選挙 投票のお知らせ
    - (〇〇は、 評議員、理事、監事、会長が入ります。)

2

- ☆ 投票番号
- ☆ オナマエカナ
- ☆ パスワード取得URL
- ・パスワード取得URLから次の内容を入力して パスワードをメールで受信してください。

#### パスワード取得URL画面

※下記の各入力欄に、「オナマエ(空白なしのカタカナ)」と「投票番号」を入 力したのち、パスワード発行ボタンをクリックして下さい。

(メールアドレス登録者)ご登録のメールアドレスへ選挙用のパスワードが送付 されます。

(メールアドレス未登録者)選挙用のパスワードが画面に表示されますので内容 を記録して下さい。

※パスワード入手後、WEB選挙URLへアクセスして下さい。

\*パスワードを忘れた場合は、パスワード取得URL画面にて、再度、「オナマエ(空白なしのカタカナ)」と「投票番号」を入力したのち、

パスワード発行ボタンをクリックしてください。新しいパスワードが発行されます。

\*新しいパスワードを発行した場合、古いパスワードは選挙用に使用できませんのでご 注意ください。

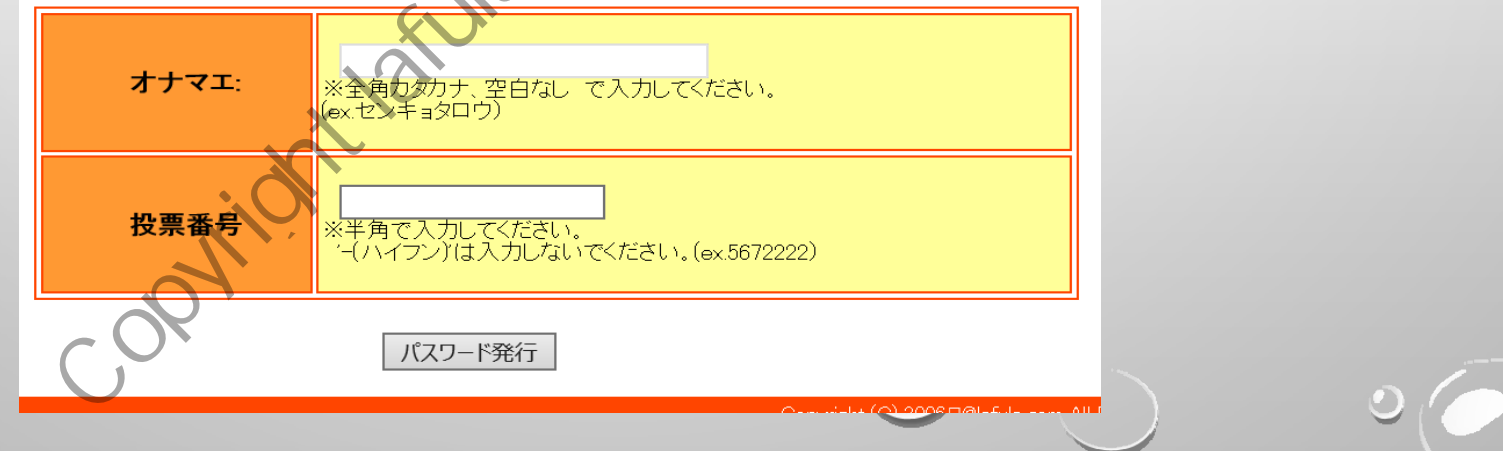

V

### パスワード発行のお知らせ、

メールアドレス登録者の場合)

ご登録のメールアドレスにパスワードを送信致しました。 メールの内容をお読みになってWeb選挙投票をお願いいたします。

#### (メールアドレス未登録者の場合)

投票に必要なパスワードは、以下の[]内に示す"8桁の英数字"となります。 引き続き、以下のWEB選挙URLへアクセスし、 「パスワード」および「投票番号」を用いてログインしたのち、投票を行って下さい。

「xxxxxx」(パスワード)

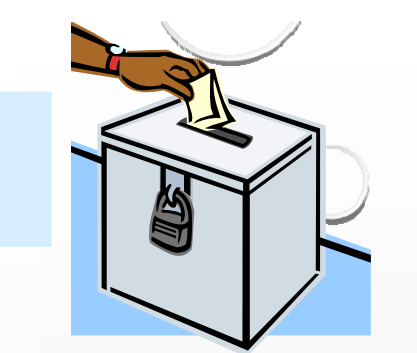

※各入力欄に、「投票番号(ハイフンなし、半角)」と「パスワード(半 角)」を入力したのち、ログインボタンをクリックして下さい。

WEB選挙URL画面(ログイン前)

※ログイン後、投票を行って下さい。

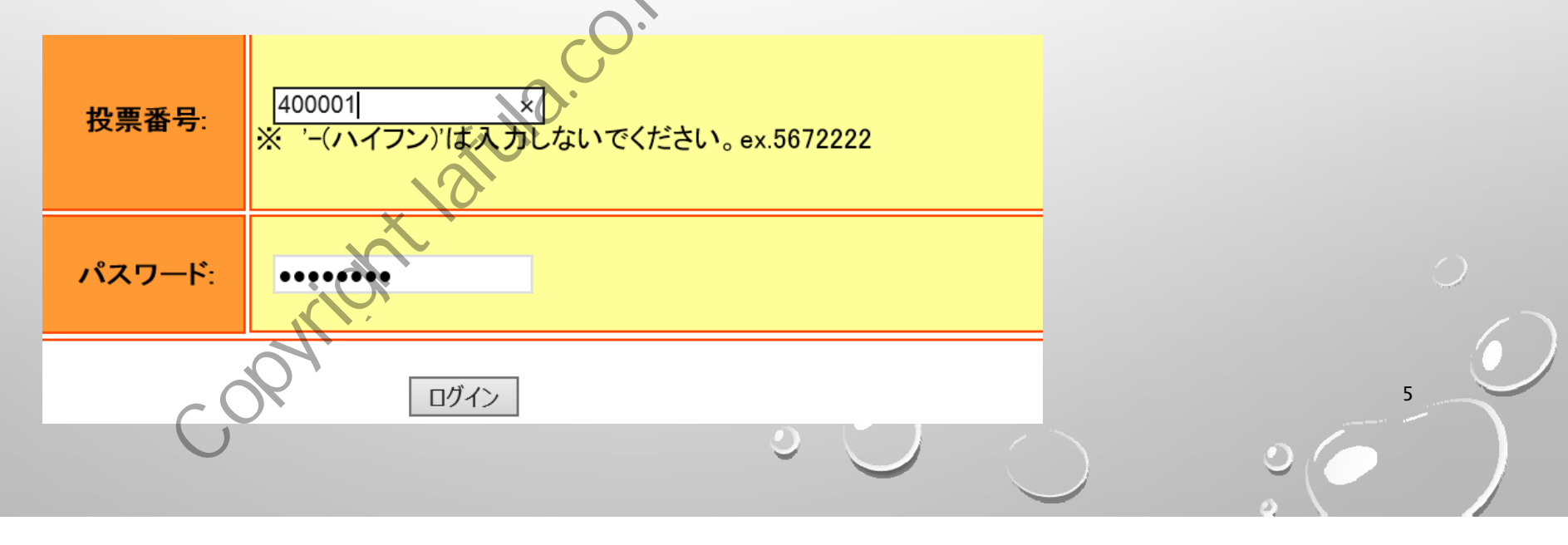

reserve

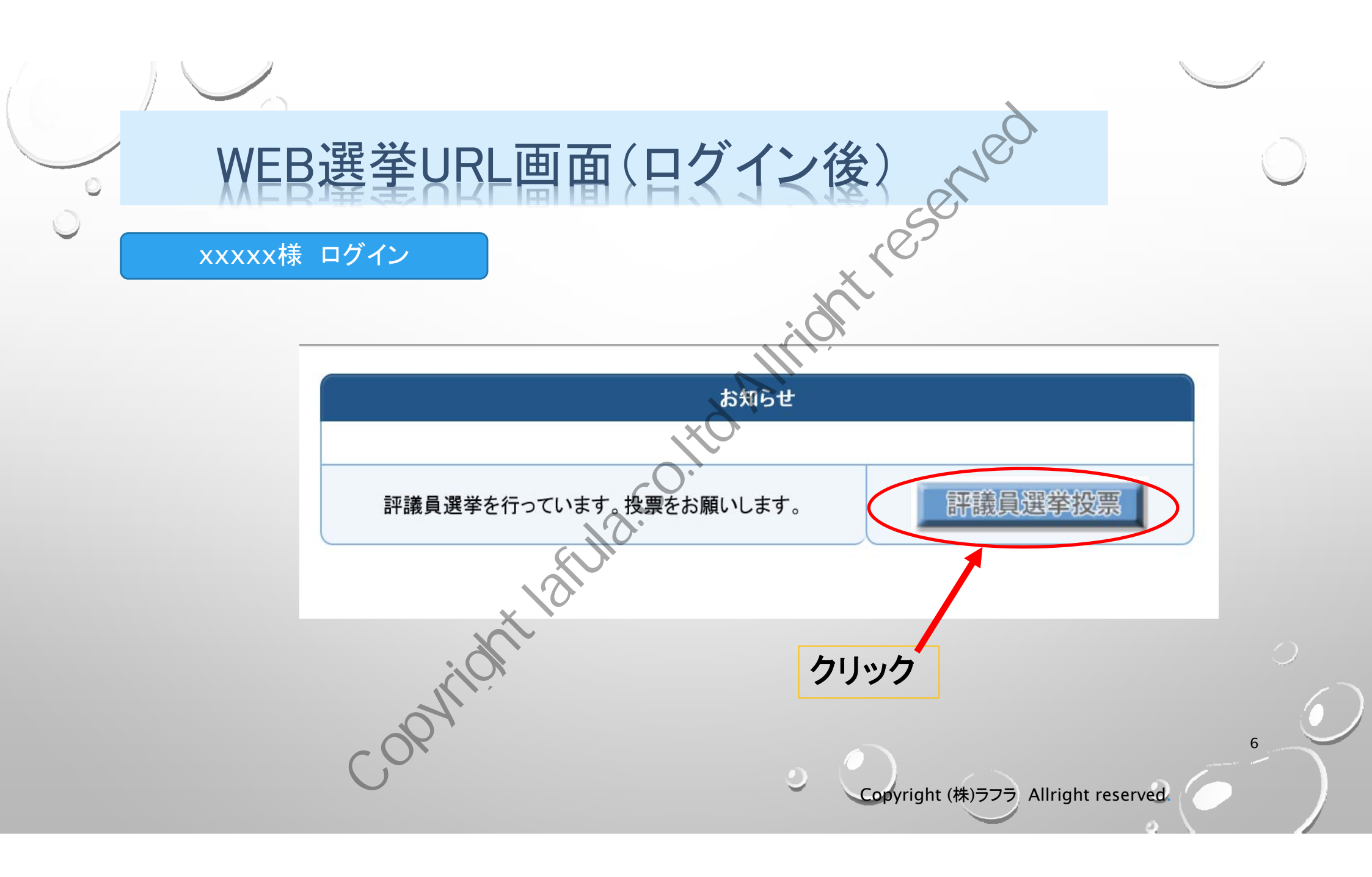

# 候補者一覧画面-投票1/6-

候補者がいたら、該当会員名の横にある選択ボタンをク リックして下さい。

| _                                                                                     | _           |                                |                       |                                                 |                                                                                  |                          |            |  |
|---------------------------------------------------------------------------------------|-------------|--------------------------------|-----------------------|-------------------------------------------------|----------------------------------------------------------------------------------|--------------------------|------------|--|
| 1                                                                                     | 候           | ·<br>新者一覧                      |                       |                                                 |                                                                                  |                          |            |  |
|                                                                                       |             |                                |                       |                                                 |                                                                                  |                          |            |  |
|                                                                                       |             | 検索結果:502名(内1~50件)/候補者総数504名    |                       |                                                 |                                                                                  |                          |            |  |
| ※検索キーを各項目に入力してください。複数の検索キーは「,(カンマ)」で区切って指定してくだ<br>検索キー そのキーの検索方法をAND or OR で選択してください。 |             |                                |                       |                                                 |                                                                                  | マ)」で区切って指定してください。        |            |  |
|                                                                                       |             |                                |                       |                                                 |                                                                                  | 「の生命に言います」               |            |  |
|                                                                                       |             | *                              | 、リセットホダンを押し、桐         | 家キーを空棟にした上で再                                    | 1度検索キーを押9と、初0                                                                    | の状態に戻ります。                |            |  |
|                                                                                       |             |                                |                       |                                                 |                                                                                  |                          |            |  |
|                                                                                       |             |                                |                       | S AND                                           |                                                                                  |                          | ▲検索 ┃ リセット |  |
|                                                                                       |             |                                | • OR                  | • OR                                            | • OR                                                                             | • OR                     |            |  |
|                                                                                       |             | 躍択                             | 会員名▲                  | フリガナ▲                                           | 勤務先1▲                                                                            | 勤務先2▲                    | 備考(その他)▲   |  |
| (                                                                                     | ì           | 選択 ) 筧                         | E X                   | カケヒ                                             | 〇〇株式会社1                                                                          | $\triangle \triangle 1$  |            |  |
| (]                                                                                    |             |                                |                       |                                                 |                                                                                  |                          |            |  |
| IN                                                                                    | lì          | 選択)te                          | esuto                 | テスト                                             | 〇〇株式会社2                                                                          | $\Delta\Delta2$          |            |  |
|                                                                                       | i<br>ì      | 選択<br>選択<br>ら                  | esuto<br>ふら 太郎1       | テスト<br>ラフラタロウ <b>イチ</b>                         | 〇〇株式会社2<br>〇〇株式会社3                                                               | △△2<br>△△3               |            |  |
|                                                                                       | i<br>ì      | 選択<br>選択<br>送択<br>ら            | esuto<br>から太郎<br>から太郎 | テスト<br>ラフラタロウ <b>イチ</b><br>ラフラタロウ               | <ul><li>○〇株式会社2</li><li>○〇株式会社3</li><li>○〇株式会社4</li></ul>                        | △△2<br>△△3<br>△△4        | 7          |  |
|                                                                                       | i<br>i<br>i | 選択<br>選択<br>送択<br>ら<br>選択<br>ら | esuto<br>から太郎<br>から太郎 | テスト<br>ラフラタロウイチ<br>ラフラタロウ<br>ラフラ                | <ul> <li>○○株式会社2</li> <li>○○株式会社3</li> <li>○○株式会社4</li> <li>○○株式会社5 _</li> </ul> | △△2<br>△△3<br>△△4<br>△∧5 | 7          |  |
|                                                                                       | j<br>j<br>j | 選択<br>選択<br>選択<br>ら<br>選択<br>ら | esuto<br>から太郎<br>から太郎 | テスト<br>ラフラタロウ <b>イチ</b><br>ラフラタロウ<br><b>ラフラ</b> | <ul> <li>○○株式会社2</li> <li>○○株式会社3</li> <li>○○株式会社4</li> <li>○○株式会社5</li> </ul>   | △△2<br>△△3<br>△△4<br>△∧5 | 7          |  |

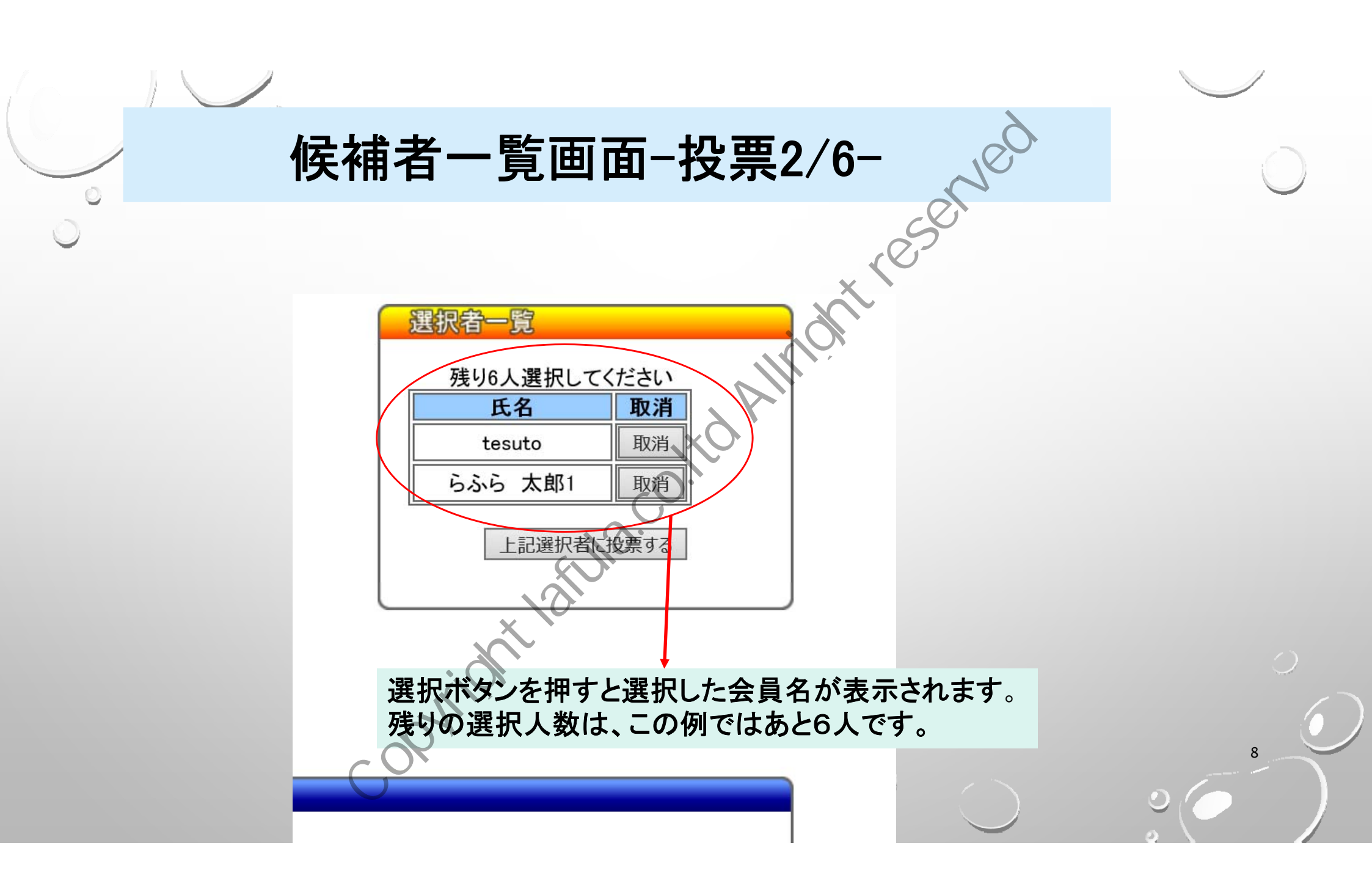

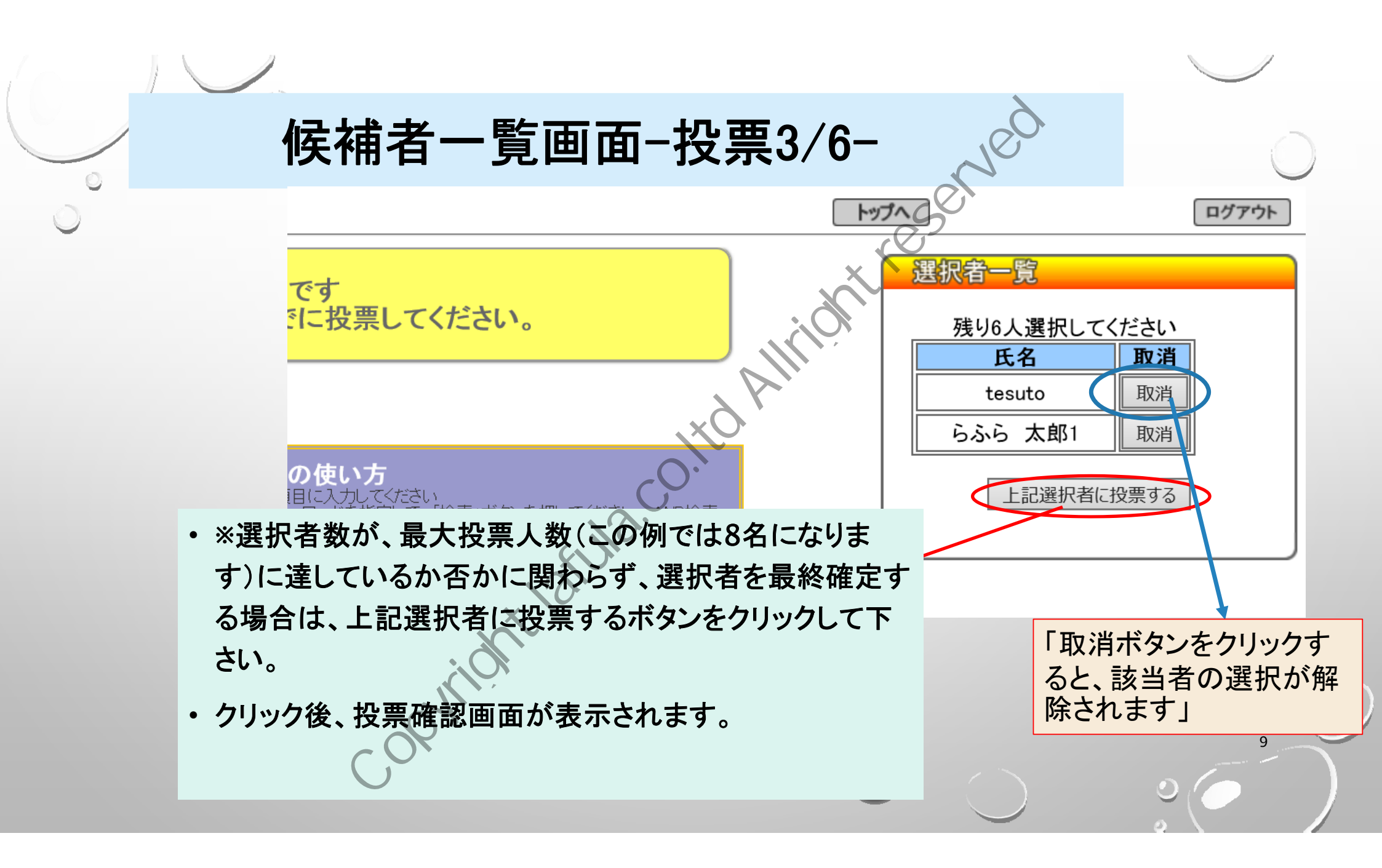

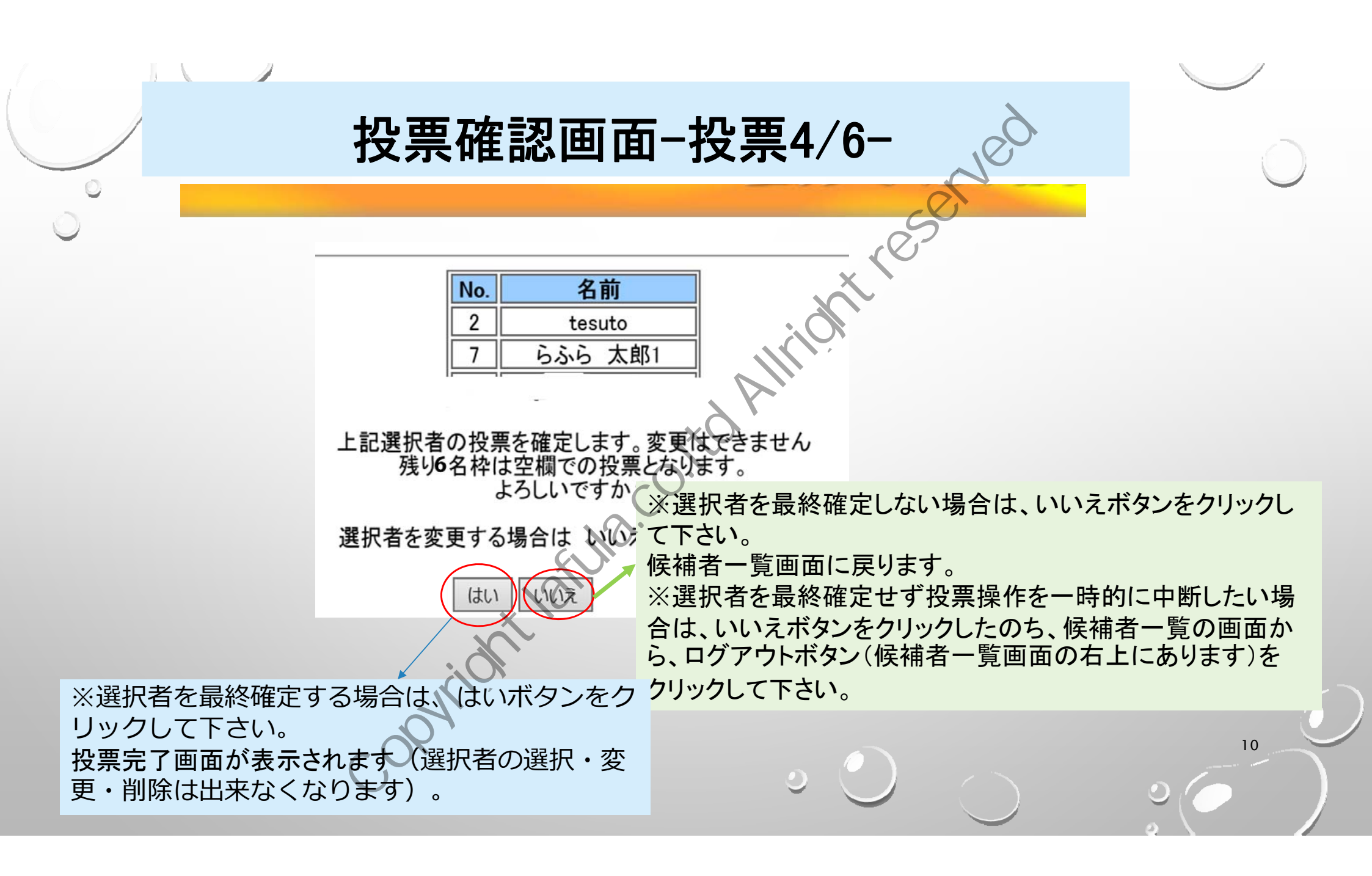

#### 投票の途中で一時終了したい場合について

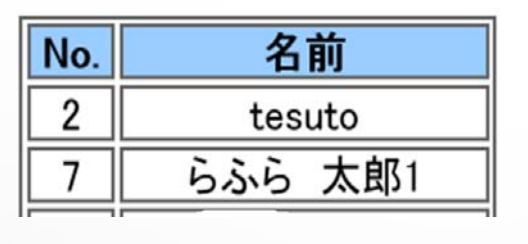

●例えば8名選択できる場合に、2名しか選択せずに終了した場合 投票確認画面のはいボタンをクリックしないでログアウトした場合、投票期 間中であれば、何回でも再ログインして選択者の選択・変更・削除ができま す

●再ログインした場合には、再ログイン前に選択した選択者(取消していない)は、選択者一覧に残っていますので、投票確認画面で、はいボタンをクリックした場合、そこで、投票終了となります。

●選択が全て終わった最後(投票を完了する場合)には、投票確認画面の、 はいボタンをクリックして下さい。(このボタンを押さないと、選挙投票とみな されません)

11

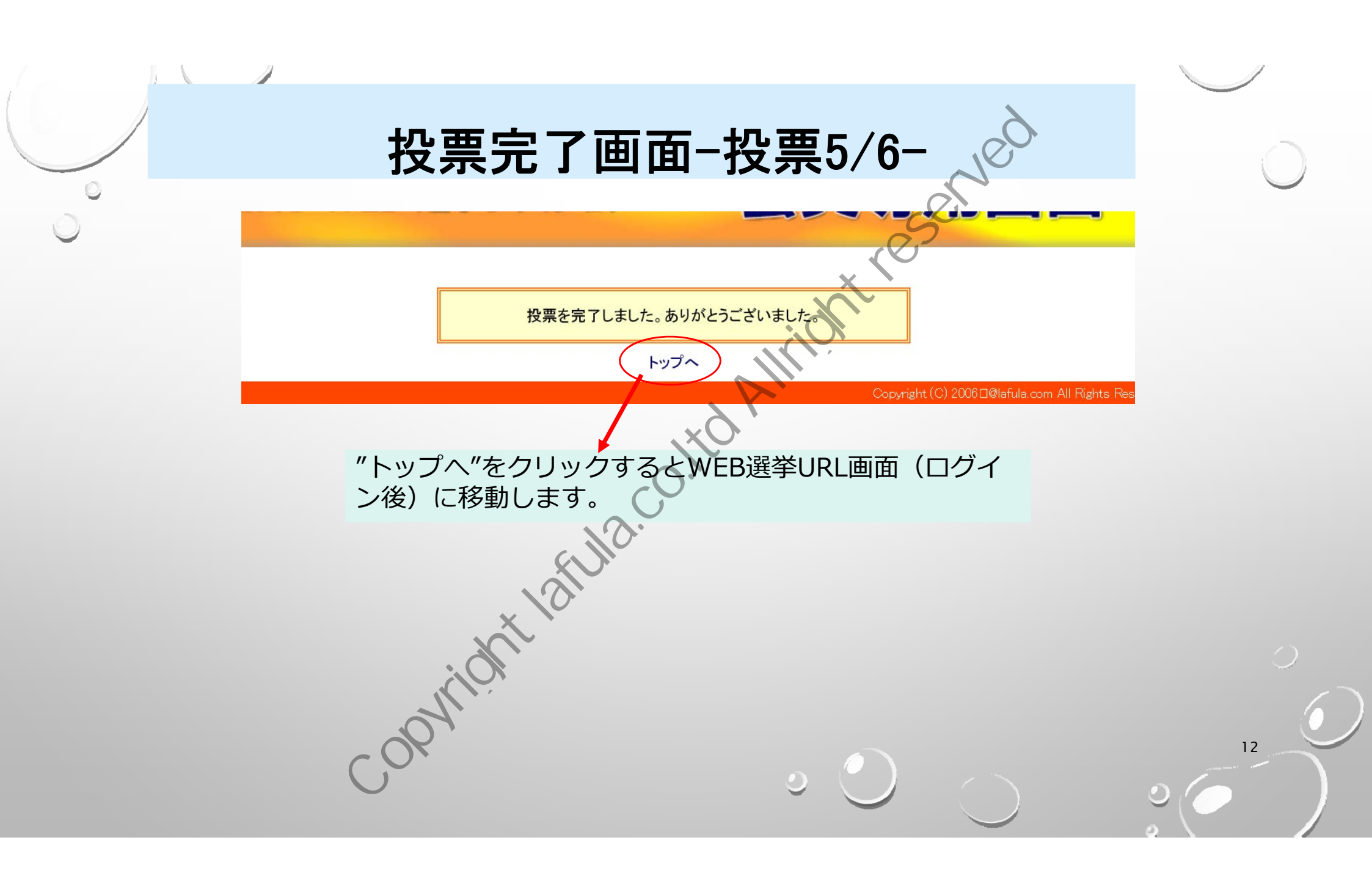

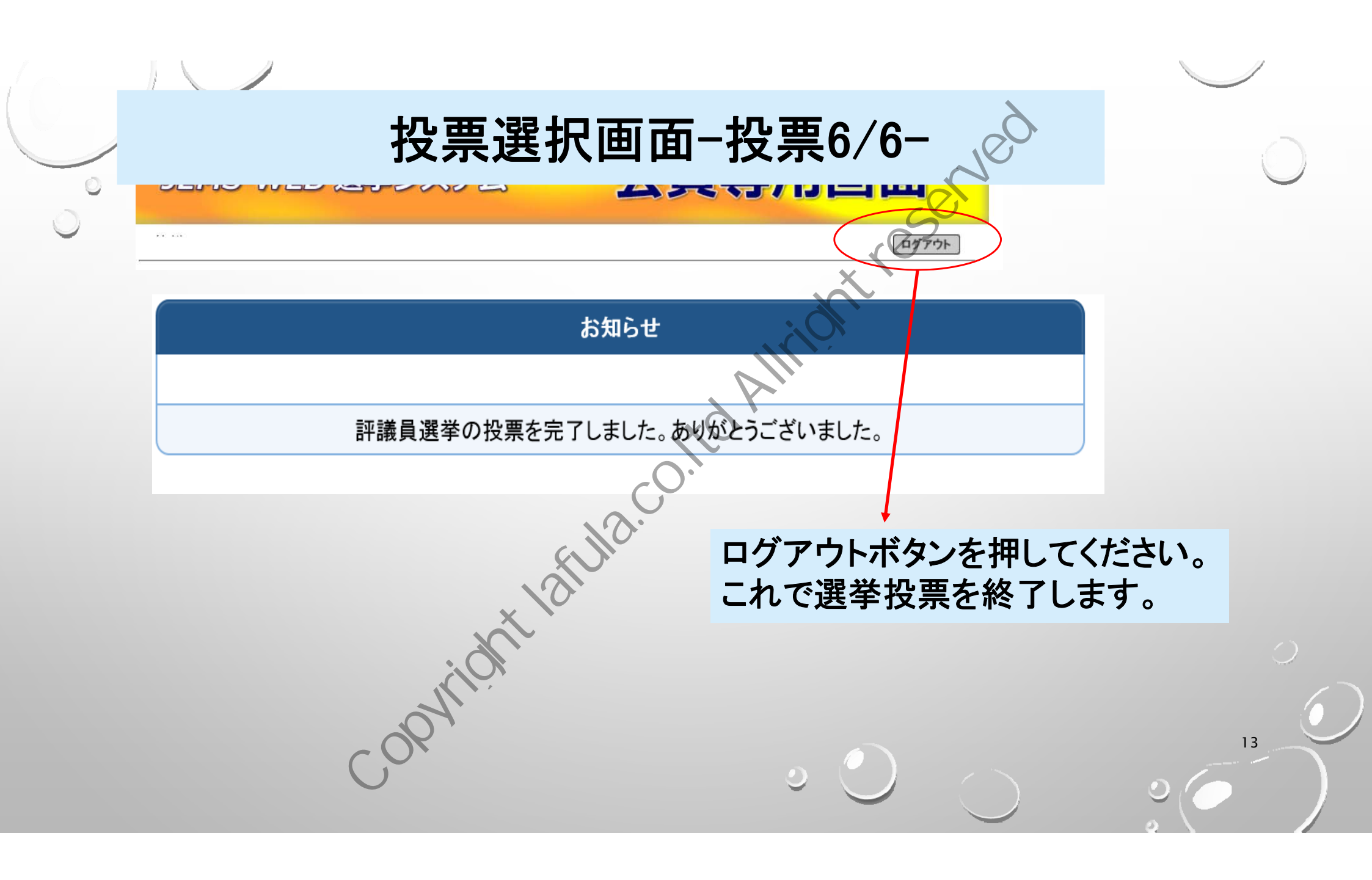